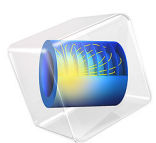

# Self Inductance and Mutual Inductance of a Single Conductor and a Homogenized Helical Coil

### Introduction

The mutual inductance and induced currents between a single-turn primary and 20-turn secondary coil in a concentric coplanar arrangement is computed using a frequency-domain model. The secondary coil is modeled using a homogenized approach, which does not explicitly consider each turn of the coil. Static and AC results are compared one against the other, and against analytic predictions.

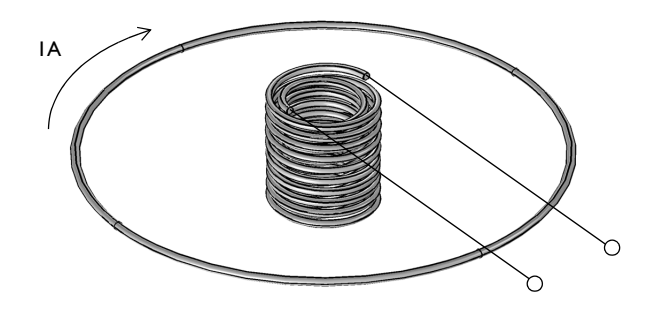

Figure 1: A 20-turn secondary coil inside of a single-turn primary coil (not to scale).

#### Model Definition

The physical situation being modeled is shown in Figure 1. A secondary coil composed of 20 turns, wound two deep, is concentric with the primary, and in the same plane. The radius of the centroid of the secondary coil is  $R_2 = 10$  mm. The wire radii in both coils is  $r_0 = 1$  mm. Although the coils are shown in 3D, they are modeled in the 2D axisymmetric space, assuming no physical variation around the centerline. First two DC analyses are solved in order to extract the inductance matrix of the system. Then a prescribed current of 1 A is flowing through a single-turn coil of radius  $R_1 = 100$  mm, at a frequency of 1 kHz. The objective of this is computing the voltage difference at the secondary coil for the open circuit case, and the induced currents for the closed circuit case.

For the case of a secondary multi-turn coil with N turns, and in the limit as  $R_1 \gg R_2 \gg r_0$ , the analytic expression for the mutual inductance between the two coils is:

$$M = N\mu_0 \frac{\pi R_2^2}{2R_1}$$

where  $\mu_0$  is the permeability of free space.

The two concentric coils are modeled in a 2D axisymmetric sense, as shown schematically in Figure 2. The individual turns of the secondary are not modeled. Rather, the secondary is modeled using a domain that describes the outside envelope of the coil. The modeling domain is surrounded by a region of Infinite Elements, which provide a way to truncate a domain that stretches to infinity. Although the thickness of the Infinite Element Domain is finite, it can be thought of as a domain of infinite extent.

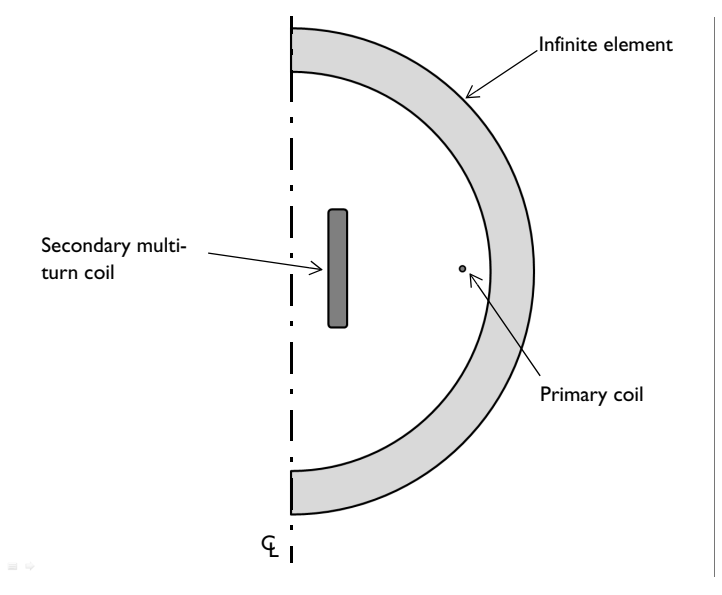

Figure 2: A schematic representation of the 2D axisymmetric model of the concentric coils.

The primary coil is modeled using the **Coil** feature, which can be thought of as introducing an infinitesimal slit in an otherwise continuous torus. Since the coil has a single turn and is made up of conductive material, the **Single conductor** model is used in the Coil feature. The feature is used to excite the coil by specifying a current of 1 A.

The secondary coil is modeled using another Coil feature using the **Homogenized multiturn** model, which treats the coil cross section as carrying a homogenized current that flows only in the circumferential direction. This feature can be used to model both the open circuit and the closed circuit case. To model the open circuit case, the current through the coil is specified to be 0 A, which specifies that there is no current flowing through the coil. To model a closed circuit it is enough to put 0 V. The Coil feature computes the total current and potential drop on the entire coil. Furthermore, if just one coil only is fed, also self and mutual inductance of the coil system is available in the output. For AC feeding, assuming the system to be purely reactive, mutual inductance can be computed via:

$$M = \frac{V_{\text{coil}}}{i\omega I_p} \tag{1}$$

Where  $\omega$  is the angular frequency of excitation of the driving current in the primary,  $I_p$ . The inductance computed in this fashion will have a small imaginary component as, due to finite conductivity there are eddy current losses in the secondary and the coil impedance, though mainly reactive, has a small resistive part. The deduced inductance is compared against the inductance predicted by taking the integral of the magnetic flux through the center of the coil.

To model the closed circuit case, the applied voltage across the coil feed is fixed at 0 V which is analogous to a coil with a shorted feed gap. That is a closed continuous loop of wire. DC resistance of the homogenized coil is included as well as impedance. These effects cannot however describe skin and proximity effect which need the Coil Group approach (losses due to these effects are sometimes called additional losses).

Via a simple circuital analogy, and for frequencies such that conductor size is significantly larger than skin depth, this current can be estimated from DC values via:

$$I_2 = -iw(L_{21}/Z_2) \tag{2}$$

where  $L_{21}$  is mutual inductance and  $Z_2 = R_2 + iwL_2$  is the impedance of the inner coil. At the simulated 1 kHz deviations are really small. Increasing the frequency, this estimate will fail as the model is able to capture the autoinductance effects on the coil that are not included in the simplest circuital analogy.

## Results and Discussion

From two initial static analyses one feeding the single coil, the other feeding the 20-turn coil group, it is possible to extract from built in variables the following inductance matrix:

A similar estimate (which is however less accurate) is extracted computing the integral of normal magnetic flux. In case of an AC feeding the magnetic flux lines are plotted in Figure 3 for the open circuit case. The Coil feature computes the voltage across the secondary, which can be used to evaluate the mutual inductance, 40.0 nH. This agrees

well with the mutual inductance predicted by static calculations and with the analytic mutual inductance estimate of 39.478 nH

The magnetic flux lines are plotted in Figure 4 for the closed circuit case. The induced current through the secondary coil is -10.7 - 3.3 mA, the imaginary component implies a reactive current. These results also agree well with the Coil Group approach. Both real and imaginary parts are correctly accounted by Equation 2.

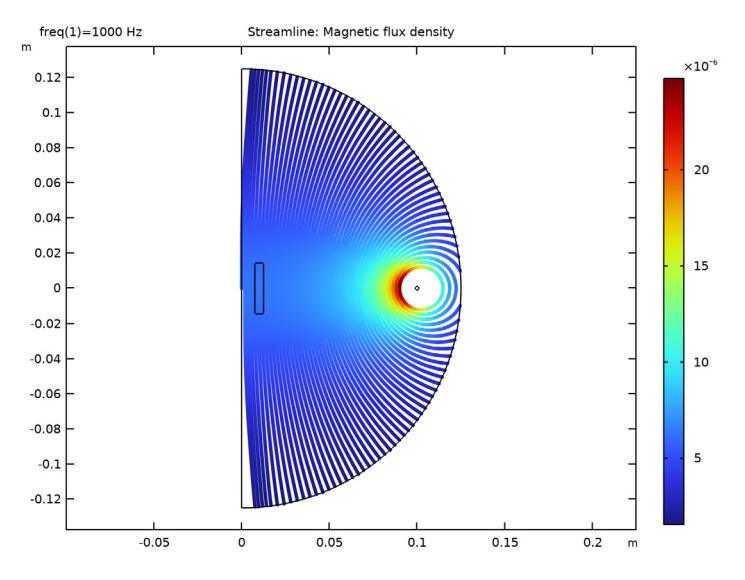

Figure 3: Magnetic flux lines for the open circuit case.

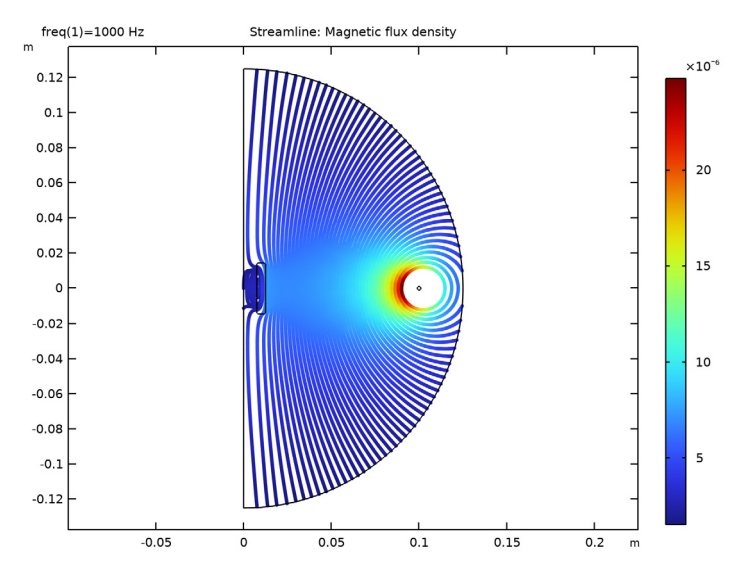

Figure 4: Magnetic flux lines for the closed circuit case.

# Application Library path: ACDC\_Module/Tutorials,\_Coils/

mutual\_inductance\_multiturn

# Modeling Instructions

From the File menu, choose New.

#### NEW

In the New window, click 🙆 Model Wizard.

#### MODEL WIZARD

- I In the Model Wizard window, click 🚈 2D Axisymmetric.
- 2 In the Select Physics tree, select AC/DC>Electromagnetic Fields>Magnetic Fields (mf).
- 3 Click Add.
- 4 Click  $\bigcirc$  Study.
- 5 In the Select Study tree, select General Studies>Stationary.

# 6 Click 🗹 Done.

#### **GLOBAL DEFINITIONS**

#### Parameters 1

I In the Model Builder window, under Global Definitions click Parameters I.

2 In the Settings window for Parameters, locate the Parameters section.

**3** In the table, enter the following settings:

| Name   | Expression                       | Value       | Description                                   |
|--------|----------------------------------|-------------|-----------------------------------------------|
| r_wire | 1[mm]                            | 0.001 m     | Radius, wire                                  |
| R1     | 100[mm]                          | 0.1 m       | Radius, outer coil                            |
| R2     | 10[mm]                           | 0.01 m      | Radius, inner coil                            |
| Ν      | 20                               | 20          | Number of turns in secondary                  |
| М      | N*(mu0_const*pi*<br>R2^2)/(2*R1) | 3.9478E-8 H | Analytic mutual<br>inductance in<br>secondary |
| I1     | 1[A]                             | IA          | Current, outer coil                           |
| 12     | 0[A]                             | 0 A         | Current, inner coil                           |

Here, mu0\_const a predefined COMSOL constant for the permeability in vacuum.

#### GEOMETRY I

Create a circle for the simulation domain. Define layer in the circle where you will assign the Infinite Element Domain.

#### Circle I (c1)

- I In the **Geometry** toolbar, click  $\bigcirc$  **Circle**.
- 2 In the Settings window for Circle, locate the Size and Shape section.
- 3 In the Sector angle text field, type 180.
- 4 In the Radius text field, type 1.75\*R1.
- 5 Locate the Rotation Angle section. In the Rotation text field, type -90.
- 6 Click to expand the Layers section. In the table, enter the following settings:

| Layer name | Thickness (m) |  |
|------------|---------------|--|
| Layer 1    | 50[mm]        |  |

Create a circle for the outer coil.

#### Circle 2 (c2)

- I In the **Geometry** toolbar, click  $\bigcirc$  **Circle**.
- 2 In the Settings window for Circle, locate the Size and Shape section.
- 3 In the Radius text field, type r\_wire.
- 4 Locate the **Position** section. In the **r** text field, type R1.

Create a rectangle where you will assign the coil properties.

Rectangle 1 (r1)

- I In the **Geometry** toolbar, click Rectangle.
- 2 In the Settings window for Rectangle, locate the Size and Shape section.
- 3 In the Width text field, type r\_wire\*5.
- 4 In the Height text field, type r\_wire\*29.
- 5 Locate the Position section. From the Base list, choose Center.
- 6 In the r text field, type R2.

#### Fillet I (fill)

- I In the **Geometry** toolbar, click *Fillet*.
- 2 On the object rI, select Points 1–4 only.

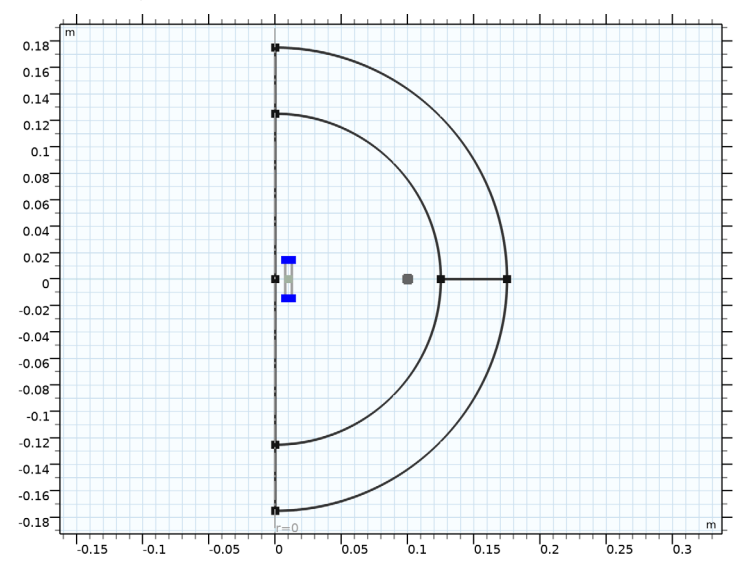

3 In the Settings window for Fillet, locate the Radius section.

<sup>4</sup> In the Radius text field, type r\_wire.

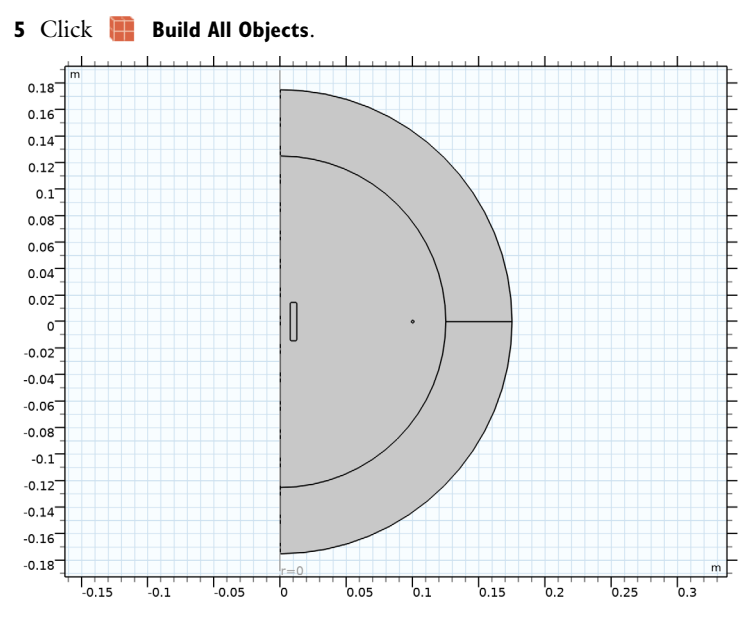

Define the Infinite Element Domain where you truncate the domain which stretches to infinity. The **Physics-Controlled Mesh** creates a **Swept mesh** inside the **Infinite Elements** domains.

#### DEFINITIONS

Infinite Element Domain 1 (ie1)
I In the Definitions toolbar, click C. Infinite Element Domain.

#### 2 Select Domains 1 and 3 only.

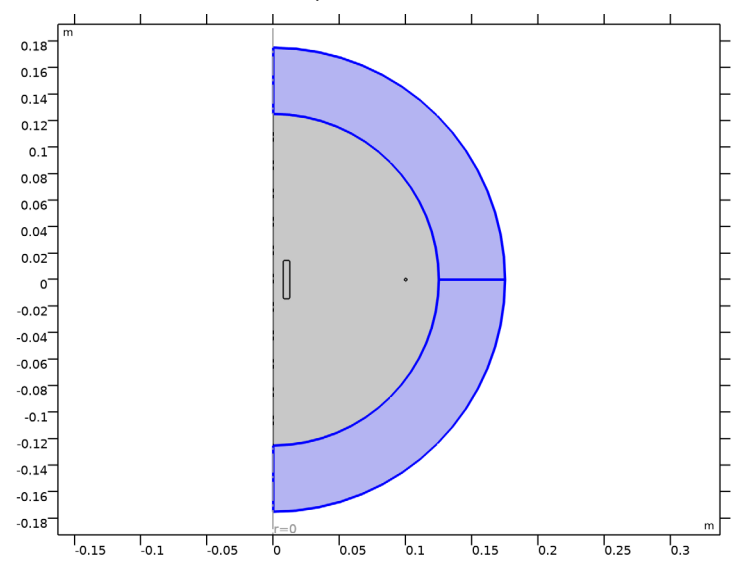

## MAGNETIC FIELDS (MF)

Now, set up the physics. Assign a **Coil** feature on the outer and the inner coil. The outer coil will be initially fed with a current of 1 A.

I Click the 🔍 Zoom In button in the Graphics toolbar.

#### Coil I

- I In the Model Builder window, under Component I (compl) right-click Magnetic Fields (mf) and choose the domain setting Coil.
- 2 In the Settings window for Coil, locate the Coil section.
- **3** In the  $I_{\text{coil}}$  text field, type I1.

4 Select Domain 5 only.

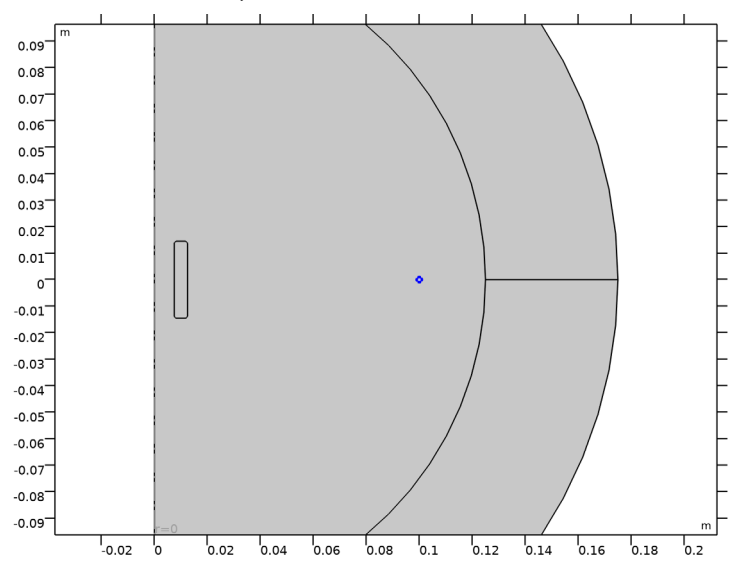

Specify 0 A current for the **Coil** feature assigned to the inner coil to model the open circuit case.

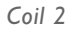

I In the Physics toolbar, click **Domains** and choose **Coil**.

**2** Select Domain 4 only.

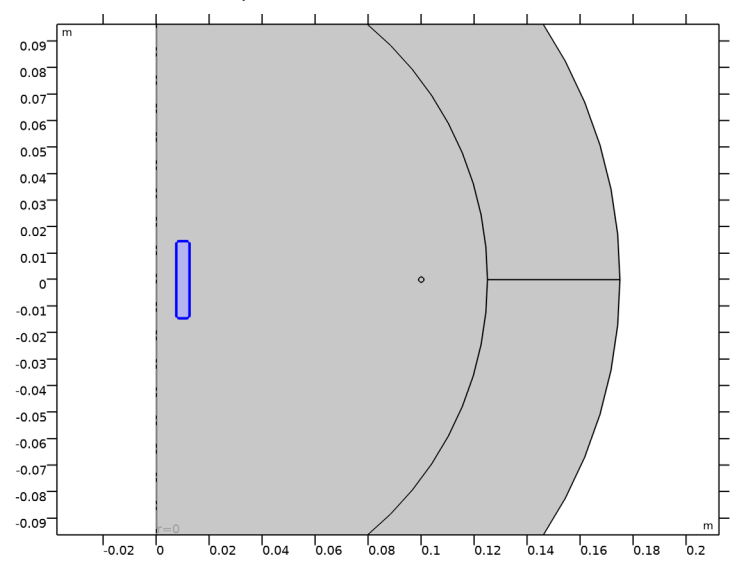

- 3 In the Settings window for Coil, locate the Coil section.
- 4 From the Conductor model list, choose Homogenized multiturn.
- **5** In the  $I_{\text{coil}}$  text field, type **I2**.
- **6** Locate the **Homogenized Multiturn Conductor** section. In the N text field, type N.
- 7 In the  $a_{\text{wire}}$  text field, type pi\*r\_wire^2.

#### MATERIALS

Next, assign material properties. Use Air for all domains.

#### ADD MATERIAL

- I In the Home toolbar, click 🙀 Add Material to open the Add Material window.
- 2 Go to the Add Material window.
- 3 In the tree, select Built-in>Air.
- 4 Click Add to Component in the window toolbar.

#### MATERIALS

Air (mat1) Then, override the outer coil domain with copper.

#### ADD MATERIAL

- I Go to the Add Material window.
- 2 In the tree, select AC/DC>Copper.
- 3 Click Add to Component in the window toolbar.
- 4 In the Home toolbar, click 🙀 Add Material to close the Add Material window.

#### MATERIALS

Copper (mat2)

I Select Domain 5 only.

**2** Click the **i Zoom Extents** button in the **Graphics** toolbar.

#### MESH I

In the Model Builder window, under Component I (comp1) right-click Mesh I and choose Build All.

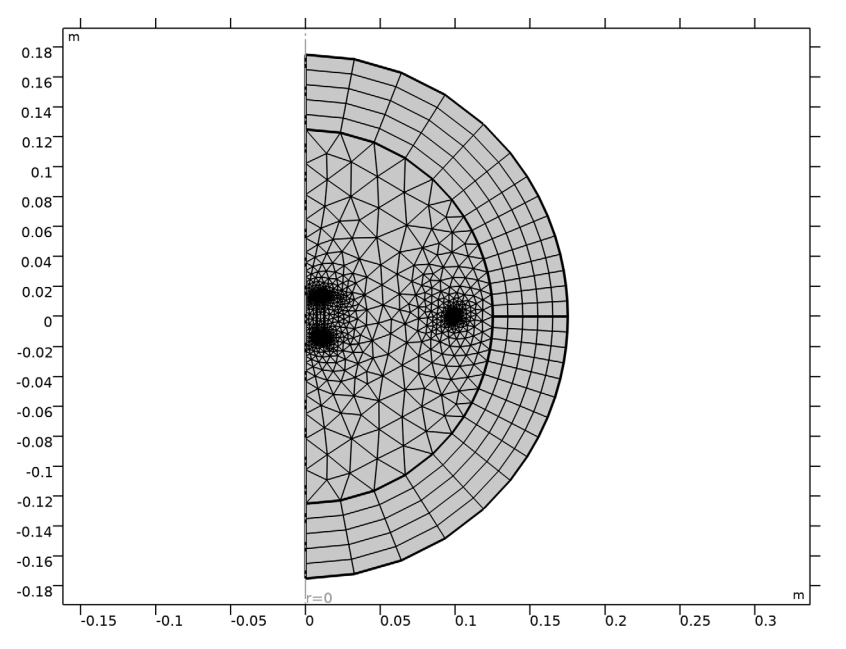

Solve the first case where the outer coil (named 1) is fed and the inner (named 2) is open.

#### STUDY I

I In the Model Builder window, click Study I.

- 2 In the Settings window for Study, locate the Study Settings section.
- **3** Clear the **Generate default plots** check box.
- **4** In the **Home** toolbar, click **= Compute**.

#### RESULTS

In the Model Builder window, expand the Results node.

Study I/Solution I (soll)

Select only the domains not part of the Infinite Element Domain for better magnetic flux visualization.

I In the Model Builder window, expand the Results>Datasets node, then click Study I/ Solution I (soll).

Selection

- I In the Results toolbar, click 🖣 Attributes and choose Selection.
- 2 In the Settings window for Selection, locate the Geometric Entity Selection section.
- 3 From the Geometric entity level list, choose Domain.
- 4 Select Domains 2, 4, and 5 only.

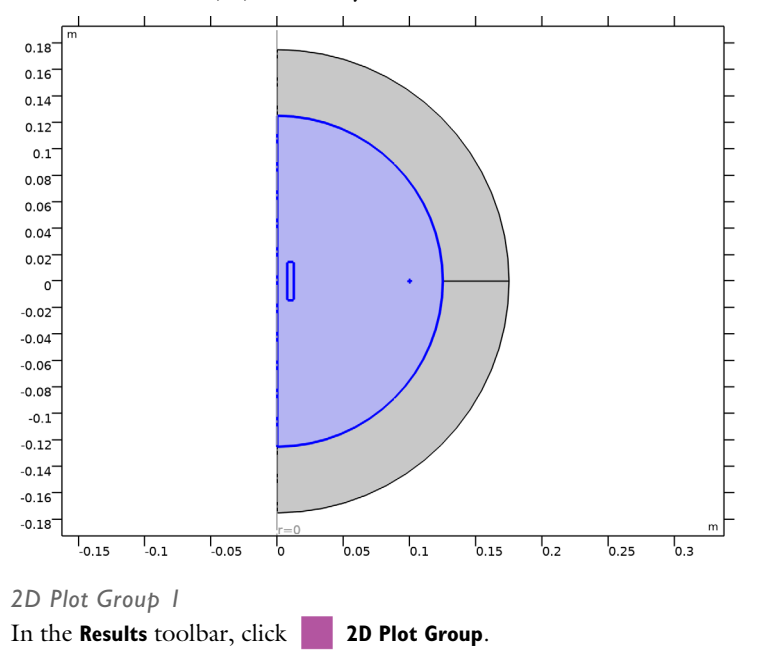

#### Streamline 1

- I Right-click 2D Plot Group I and choose Streamline.
- 2 In the Settings window for Streamline, locate the Streamline Positioning section.
- **3** From the **Positioning** list, choose **Starting-point controlled**.
- 4 From the Entry method list, choose Coordinates.
- 5 In the r text field, type range(0,0.9\*R1/49,0.9\*R1).
- **6** In the **z** text field, type 0.
- 7 Locate the Coloring and Style section. Find the Line style subsection. From the Type list, choose Tube.

Color Expression 1

Right-click Streamline I and choose Color Expression.

Evaluate the self inductance of the external coil and the mutual inductance of the outer coil with respect to the inner. Some additional quantities are also computed to verify the results.

Global Evaluation 1

I In the Results toolbar, click (8.5) Global Evaluation.

2 In the Settings window for Global Evaluation, locate the Expressions section.

**3** In the table, enter the following settings:

| Expression        | Unit | Description                                  |
|-------------------|------|----------------------------------------------|
| mf.LCoil_1        | nH   | External coil inductance                     |
| 2*mf.intWm/1[A^2] | nH   | Energy estimate for external coil inductance |
| mf.L_2_1          | nH   | Computed mutual inductance                   |
| М                 | nH   | Analytical mutual inductance                 |

#### 4 Click **=** Evaluate.

Next, compute the self inductance of the inner coil and the mutual inductance of the inner coil with respect to the outer. Start by switching the currents in the coils.

#### **GLOBAL DEFINITIONS**

#### Parameters 1

- I In the Model Builder window, under Global Definitions click Parameters I.
- 2 In the Settings window for Parameters, locate the Parameters section.

**3** In the table, enter the following settings:

| Name | Expression | Value | Description         |
|------|------------|-------|---------------------|
| I1   | 0[A]       | 0 A   | Current, outer coil |
| 12   | 1[A]       | IA    | Current, inner coil |

Now add and solve a second study for this case. The solution previously computed will still be available in Study 1.

#### ADD STUDY

- I In the Home toolbar, click 2 Add Study to open the Add Study window.
- 2 Go to the Add Study window.
- 3 Find the Studies subsection. In the Select Study tree, select General Studies>Stationary.
- 4 Click Add Study in the window toolbar.
- 5 In the Home toolbar, click  $\stackrel{\sim}{\sim}$  Add Study to close the Add Study window.

#### STUDY 2

- I In the Model Builder window, click Study 2.
- 2 In the Settings window for Study, locate the Study Settings section.
- 3 Clear the Generate default plots check box.
- **4** In the **Home** toolbar, click **= Compute**.

The quantities of interest are evaluated in the following steps.

#### RESULTS

Global Evaluation 2

- I In the Results toolbar, click (8.5) Global Evaluation.
- 2 In the Settings window for Global Evaluation, locate the Data section.
- 3 From the Dataset list, choose Study 2/Solution 2 (sol2).
- **4** Locate the **Expressions** section. In the table, enter the following settings:

| Expression        | Unit | Description                                  |
|-------------------|------|----------------------------------------------|
| mf.LCoil_2        | nH   | Internal coil inductance                     |
| 2*mf.intWm/1[A^2] | nH   | Energy estimate for internal coil inductance |
| mf.L_1_2          | nH   | Computed mutual inductance                   |
| Μ                 | nH   | Analytical mutual inductance                 |

**5** Click **•** next to **= Evaluate**, then choose **New Table**.

#### TABLE

I Go to the Table window.

Self and mutual inductance variables as computed above are derived via concatenated flux, which is defined as the line integral of the magnetic vector potential along the coil. This approach gives the best accuracy.

For simple geometries like the present one, concatenated flux can be also computed explicitly using its definition as the integral of magnetic flux through a surface, although this approach usually gives less accurate results.

#### RESULTS

Cut Line 2D 1

- I In the **Results** toolbar, click  $\frown$  **Cut Line 2D**.
- 2 In the Settings window for Cut Line 2D, locate the Line Data section.
- 3 In row Point 2, set r to R2.

Cut Line 2D 2

- I In the **Results** toolbar, click **Cut Line 2D**.
- 2 In the Settings window for Cut Line 2D, locate the Line Data section.
- 3 In row Point 2, set r to R1.

Line Integration 1

- I In the Results toolbar, click <sup>8.85</sup><sub>e-12</sub> More Derived Values and choose Integration> Line Integration.
- 2 In the Settings window for Line Integration, locate the Data section.
- 3 From the Dataset list, choose Cut Line 2D I.
- 4 Locate the **Expressions** section. In the table, enter the following settings:

| Expression  | Unit | Description |
|-------------|------|-------------|
| 20*mf.Bz/I1 | nH   |             |

**5** Click **•** next to **= Evaluate**, then choose **New Table**.

#### TABLE

Go to the Table window.

Line Integration 2

- I Right-click Line Integration I and choose Duplicate.
- 2 In the Settings window for Line Integration, locate the Data section.
- 3 From the Dataset list, choose Cut Line 2D 2.
- **4** Locate the **Expressions** section. In the table, enter the following settings:

| Expression | Unit | Description |
|------------|------|-------------|
| mf.Bz/I1   | nH   |             |

**5** Click **•** next to **= Evaluate**, then choose **Table 3 - Line Integration I**.

Cut Line 2D I

- I In the Model Builder window, under Results>Datasets click Cut Line 2D I.
- 2 In the Settings window for Cut Line 2D, locate the Data section.
- 3 From the Dataset list, choose Study 2/Solution 2 (sol2).

Cut Line 2D 2

- I In the Model Builder window, click Cut Line 2D 2.
- 2 In the Settings window for Cut Line 2D, locate the Data section.
- 3 From the Dataset list, choose Study 2/Solution 2 (sol2).

Line Integration 1

- I In the Model Builder window, under Results>Derived Values click Line Integration I.
- 2 In the Settings window for Line Integration, locate the Expressions section.
- **3** In the table, enter the following settings:

| Expression  | Unit | Description |
|-------------|------|-------------|
| 20*mf.Bz/I2 | nH   |             |

**4** Click **•** next to **= Evaluate**, then choose **Table 3 - Line Integration I**.

Line Integration 2

- I In the Model Builder window, click Line Integration 2.
- 2 In the Settings window for Line Integration, locate the Expressions section.
- **3** In the table, enter the following settings:

| Expression | Unit | Description |
|------------|------|-------------|
| mf.Bz/I2   | nH   |             |

#### 4 Click T next to Evaluate, then choose Table 3 - Line Integration I.

Experimentally, mutual inductance is measured by feeding an AC signal in the primary coil and measuring the voltage induced in the open-circuit secondary coil. This procedure can be simulated by using a Frequency Domain study step. Start by setting the AC feed on Coil 1 and the open circuit (zero current) condition on Coil 2.

#### GLOBAL DEFINITIONS

Parameters 1

- I In the Model Builder window, under Global Definitions click Parameters I.
- 2 In the Settings window for Parameters, locate the Parameters section.

| Name | Expression | Value | Description |  |
|------|------------|-------|-------------|--|

| Name | Expression | value | Description         |
|------|------------|-------|---------------------|
| I1   | 1[A]       | IA    | Current, outer coil |
| 12   | 0[A]       | 0 A   | Current, inner coil |

#### ADD STUDY

- I In the Home toolbar, click  $\stackrel{\text{res}}{\longrightarrow}$  Add Study to open the Add Study window.
- 2 Go to the Add Study window.
- 3 Find the Studies subsection. In the Select Study tree, select General Studies> Frequency Domain.
- 4 Click Add Study in the window toolbar.

**3** In the table, enter the following settings:

5 In the Home toolbar, click  $\stackrel{\sim}{\sim}_1$  Add Study to close the Add Study window.

#### STUDY 3

Step 1: Frequency Domain

- I In the Settings window for Frequency Domain, locate the Study Settings section.
- 2 In the Frequencies text field, type 1[kHz].
- 3 In the Model Builder window, click Study 3.
- 4 In the Settings window for Study, locate the Study Settings section.
- **5** Clear the **Generate default plots** check box.
- 6 In the Home toolbar, click **=** Compute.

#### RESULTS

Study 3/Solution 3 (sol3)

Select the inner coil domains.

I In the Model Builder window, under Results>Datasets click Study 3/Solution 3 (sol3).

Selection

- I In the Results toolbar, click 🖣 Attributes and choose Selection.
- 2 In the Settings window for Selection, locate the Geometric Entity Selection section.
- 3 From the Geometric entity level list, choose Domain.
- 4 Select Domains 2, 4, and 5 only.

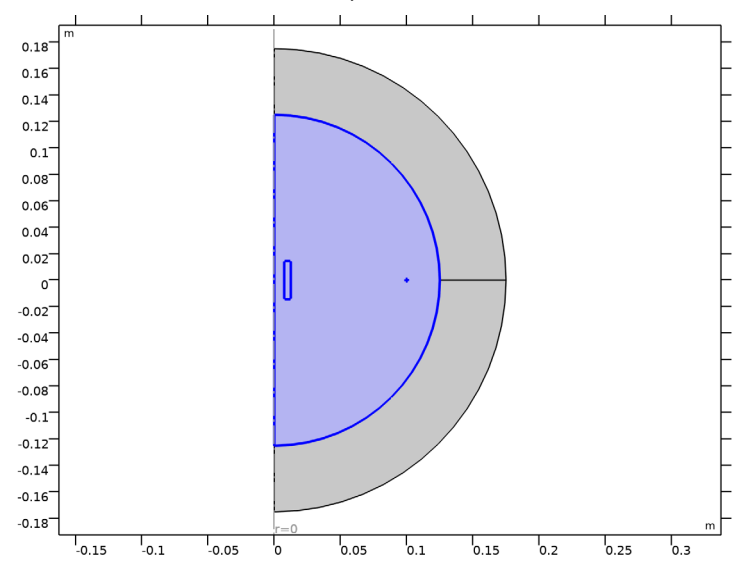

2D Plot Group I

- I In the Model Builder window, under Results click 2D Plot Group I.
- 2 In the Settings window for 2D Plot Group, locate the Data section.
- 3 From the Dataset list, choose Study 3/Solution 3 (sol3).
- **4** Click the 4 **Zoom Extents** button in the **Graphics** toolbar.

Compare the plot with Figure 3 describing the induced currents in the coil for the open circuit case.

Evaluate the mutual inductance using Equation 1.

Global Evaluation 3

- I In the **Results** toolbar, click (8.5) **Global Evaluation**.
- 2 In the Settings window for Global Evaluation, locate the Data section.
- 3 From the Dataset list, choose Study 3/Solution 3 (sol3).
- **4** Locate the **Expressions** section. In the table, enter the following settings:

| Expression                | Unit | Description |
|---------------------------|------|-------------|
| mf.VCoil_2/1[A]/mf.iomega | nH   |             |

#### 5 Click **=** Evaluate.

Finally, simulate the system as it were a transformer with a short-circuited secondary winding. Specify a voltage of 0 V for the **Coil** feature assigned to the inner coil to model the short-circuit condition.

#### MAGNETIC FIELDS (MF)

#### Coil 2

- I In the Model Builder window, under Component I (compl)>Magnetic Fields (mf) click Coil 2.
- 2 In the Settings window for Coil, locate the Coil section.
- **3** From the **Coil excitation** list, choose **Voltage**.
- **4** In the  $V_{\text{coil}}$  text field, type **0**.

#### ADD STUDY

- I In the Home toolbar, click  $\sim\sim\sim\sim$  Add Study to open the Add Study window.
- 2 Go to the Add Study window.
- 3 Find the Studies subsection. In the Select Study tree, select General Studies> Frequency Domain.
- 4 Click Add Study in the window toolbar.
- 5 In the Home toolbar, click  $\sim\sim$  Add Study to close the Add Study window.

#### STUDY 4

#### Step 1: Frequency Domain

- I In the Settings window for Frequency Domain, locate the Study Settings section.
- **2** In the **Frequencies** text field, type 1[kHz].
- 3 In the Model Builder window, click Study 4.

- 4 In the Settings window for Study, locate the Study Settings section.
- 5 Clear the Generate default plots check box.
- 6 In the **Home** toolbar, click **= Compute**.

#### RESULTS

Study 4/Solution 4 (sol4) Select the inner coil domains.

I In the Model Builder window, under Results>Datasets click Study 4/Solution 4 (sol4).

#### Selection

- I In the Results toolbar, click 🖣 Attributes and choose Selection.
- 2 In the Settings window for Selection, locate the Geometric Entity Selection section.
- 3 From the Geometric entity level list, choose Domain.
- **4** Select Domains 2, 4, and 5 only.

#### 2D Plot Group 2

- I In the **Results** toolbar, click **2D Plot Group**.
- 2 In the Settings window for 2D Plot Group, locate the Data section.
- 3 From the Dataset list, choose Study 4/Solution 4 (sol4).

#### Streamline 1

- I Right-click 2D Plot Group 2 and choose Streamline.
- 2 In the Settings window for Streamline, locate the Streamline Positioning section.
- **3** From the **Positioning** list, choose **Starting-point controlled**.
- 4 From the Entry method list, choose Coordinates.
- 5 In the r text field, type range (0,0.9\*R1/49,0.9\*R1).
- **6** In the **z** text field, type 0.
- 7 Locate the Coloring and Style section. Find the Line style subsection. From the Type list, choose Tube.

#### Color Expression 1

- I Right-click Streamline I and choose Color Expression.
- **2** Click the  $\longleftrightarrow$  **Zoom Extents** button in the **Graphics** toolbar.

Compare the plot with Figure 4 describing the induced currents in the coil for the closed circuit case.

Evaluate the total induced current on the inner (secondary) coil. This quantity is related to static quantities, being in the simplest approximation  $i\omega M/(R_2 + i\omega L_2)$  times 1[A].

Global Evaluation 4

- I In the Results toolbar, click (8.5) Global Evaluation.
- 2 In the Settings window for Global Evaluation, locate the Data section.
- 3 From the Dataset list, choose Study 4/Solution 4 (sol4).
- 4 Locate the **Expressions** section. In the table, enter the following settings:

| Expression                                                                                                    | Unit | Description  |
|----------------------------------------------------------------------------------------------------|------|--------------|
| mf.ICoil_2                                                                                                    | A    | Coil current |
| <pre>-mf.iomega*withsol('sol1',mf.L_2_1)/ (withsol('sol2',mf.RCoil_2)+withsol('sol2', mf.LCoil_2)*mf.iomega)*mf.ICoil_1</pre> | A    |              |

5 Click **=** Evaluate.

## 24 | SELF INDUCTANCE AND MUTUAL INDUCTANCE OF A SINGLE CONDUCTOR AND